## How to Verify Real User Monitor (RUM) SSL Keys

Here are the steps to verify if an SSL key is valid and could be used to decrypt application traffic. The actions, described below, should be performed at a customer side, that is really a secure way as the customer does not need to provide you with sensitive/private information.

Input data:

- 1. Captured application traffic. Could be obtained using one of next means:
  - a. Capturing from Engine webconsole: Configuration => Probe management => Probe Traffic Capture. That's the easiest way.
  - b. Using Wireshark on windows machine or tcpdump on linux. It is assumed that the traffic is delivered to the machine using either port mirroring or TAP device.
- 2. SSL key in unencrypted PEM format. As #PKCS12 format is used widely and it's supported by RUM, the customer often use it (\*.pfx or \*.p12 file extension). To convert from PFX/P12 to unprotected PEM use next command

```
openssl pkcs12 -in inputKey.pfx -out outputKey.pem -nodes -
nocerts
```

You will be prompted to input password, which should be provided by customer. See <u>http://www.openssl.org/docs/apps/pkcs12.html</u> or <u>http://jefferytay.wordpress.com/2010/12/09/converting-a-pfx-file-to-pem-and-key-via-openssl/</u> or google for more details. Verify that the resulting outputKey.pem does not contain 'Proc-Type: 4,ENCRYPTED'

Verify that the resulting outputKey.pem does not contain 'Proc-Type: 4,ENCRYPTED string.

Tools:

- Wireshark which is a free tool for traffic sniffing and analyzing <u>http://www.wireshark.org/download.html</u>
- Openssl to convert private key to unprotected PEM format. Windows installer can be found at <a href="http://slproweb.com/products/Win32OpenSSL.html">http://slproweb.com/products/Win32OpenSSL.html</a>

Steps:

- 1. Open the captured traffic file in the Wireshark
- 2. [optional step, for non default https server port only] If the customer's web/application server uses different port than 443, you should tell the Wireshark about that: Right click on a packet and select 'Decode as'

| (                     |                      |                        |                                           |                                         |                             |         |           |                                                         |   |
|-----------------------|----------------------|------------------------|-------------------------------------------|-----------------------------------------|-----------------------------|---------|-----------|---------------------------------------------------------|---|
| Capt                  | turing from Real     | tek RTL8168D/8111D     | PCI-E Gigabit Ethernet NIC: \Devic        | e\NPF_{2BC8                             | C8CB-ED06-40A3-A70C-7EFA99  | 5266FE} | (tcp port | 2020) [Wireshark 1.8.3 (SVN Rev 45256 from /trunk-1.8)] | _ |
| <u>F</u> ile <u>E</u> | <u>Edit View G</u> o | <u>Capture</u> Analyze | <u>Statistics</u> Telephony <u>T</u> ools | Internals H                             | lelp                        |         |           |                                                         |   |
|                       |                      |                        |                                           |                                         |                             |         | 1 3/2 I   | 8                                                       |   |
|                       |                      |                        |                                           |                                         |                             | ce      | 9 VV      |                                                         |   |
| Filter:               |                      |                        |                                           | <ul> <li>Expressi</li> </ul>            | on Clear Apply Save         |         |           |                                                         |   |
| No.                   | Time                 | Source                 | Destination                               | Protoco                                 | ol Length Info              |         |           |                                                         |   |
|                       | 1 0.000000           | 00172.23.61.71         | 172.23.61.48                              | тср                                     | 160 2020 > 52291            | [PSH,   | ACK]      | Seq=1 Ack=1 Win=251 Len=106                             |   |
|                       | 2 0.2002540          | 00 172.23.61.48        | 172.23.61.71                              | TCP                                     | 60 52291 > 2020             | [ACK]   | Seq=1     | Ack=107 Win=256 Len=0                                   |   |
|                       | 4 2.2233790          | 00172.23.61.71         | 172.23.61.71                              | TCP                                     | $60\ 52293 > 2020$          | [ACK]   | Seg=1     | Ack=107 Win=254 Len=0                                   |   |
|                       | 5 5.8034410          | 00 172.23.61.71        | 172.23.61.48                              | тср                                     | 160 2020 > 52292            | [PSH,   | ACK]      | Seq=1 Ack=1 Win=251 Len=106                             |   |
|                       | 6 6.0103700          | 00172.23.61.48         | 3 172.23.61.71                            | TCP                                     | 60 52292 > 2020             | [ACK]   | Seq=1     | Ack=107 Win=252 Len=0                                   |   |
|                       | 7 17.619228          | 80172.23.61.48         | 3 172.23.61.71                            | TCP                                     | 66 58565 > 2020             | [SYN]   | Seq=0     | Win=8192 Len=0 MSS=1464 WS=256 SACK_PERM=1              |   |
|                       | 9 17 620052          | 501/2.23.61./1         | 172.23.61.48                              | TCP                                     | 60 58565 > 2020             | [ACK]   | ACK       | Seq=0 ACK=1 W1n=8192 Len=0 M55=1460 W5=256 SACK_PERM=1  |   |
| 1                     | 10 17.621369         | 90 172.23.61.48        | 172.23.61.71                              | TCP                                     | 222 58565 > 2020            | [PSH.   | ACK1      | Seg=1 Ack=1 Win=65536 Len=168                           |   |
| 1                     | 11 17.819372         | 20172.23.61.71         | 172.23.61.48                              | тср                                     | 54 2020 > 58565             | [ACK]   | Seq=1     | Ack=169 Win=65536 Len=0                                 |   |
| 1                     | 12 18.61957          | 30 172.23.61.71        | 172.23.61.48                              | ТСР                                     | 1514 2020 > 58565           | [ACK]   | Seq=1     | Ack=169 Win=65536 Len=1460                              |   |
|                       | 13 18.619589         | 90 1/2.23.61./1        |                                           | TCP                                     | 3/7 2020 > 58565            | [PSH,   | ACK       | Seq=1461 Ack=169 Win=65536 Len=323                      |   |
| 1                     | 15 18.623834         | 40 172.23.61.48        | 172.23.61.71                              | тс                                      | 00 38303 > 2020             | LACK    | ACK]      | 5eg=169 Ack=1784 Win=65536 Len=821                      |   |
| 1                     | 16 18.628490         | 00172.23.61.48         | 172.23.61.71                              | тс                                      | Mark Packet (toggle)        |         | ACK]      | Seq=990 Ack=1784 win=65536 Len=139                      |   |
| 1                     | 17 18.628512         | 20172.23.61.71         | 172.23.61.48                              | тс                                      | Ignore Packet (toggle)      | 1       | Seq=1     | 784 Ack=1129 win=64512 Len=0                            |   |
| 1                     | 18 18.628531         | 10 172.23.61.48        | 3 172.23.61.71                            | TC                                      | Set Time Reference (toggle) |         | ACK]      | Seq=1129 Ack=1784 Wir=65536 Ler=6                       |   |
| 1                     | 20 18 62873          | 40 172 23 61 71        | 172.23.61.71                              |                                         | Time Shift                  |         | ACK]      | 784 Ack=1188 win=64512 Len=0                            |   |
| 2                     | 21 19.624600         | 00 172.23.61.71        | 172.23.61.48                              | тс                                      | Edit or Add Packet Comment  |         | ACK]      | Seg=1784 Ack=1188 Win=64512 Len=59                      |   |
| 2                     | 22 19.625754         | 40172.23.61.48         | 3 172.23.61.71                            | TC                                      | Manually Resolve Address    |         | ACK]      | Seq=1188 Ack=1843 Win=65536 Len=149                     |   |
| 2                     | 23 19.626857         | 70 172.23.61.71        | 172.23.61.48                              | тс                                      | Apply as Filter             | -       | Seq=1     | 843 Ack=1337 Win=64512 Len=1460                         |   |
| •                     |                      |                        |                                           |                                         | Prenare a Filter            |         |           |                                                         |   |
| 🗄 Fra                 | ame 15: 875          | bytes on wire          | (7000 bits), 875 bytes                    | s captu                                 | Conversation Filter         | •       | 0         |                                                         |   |
| 🗉 Eth                 | ernet II, s          | Src: Pegatron_         | d1:82:db (e0:69:95:d1:8                   | 32:db),                                 | Colorize Conversation       | •       | 1:bc:2    | 8:b3:93)                                                |   |
| Int     Int           | ernet proto          | COI Version 4          | , SFC: 1/2.23.01.48 (1/                   | 2.23.0                                  | SCTP                        | +       | .23.61    | ./1)<br>k: 1784                                         |   |
| ⊕ na<br>⊕ Dat         | a (821 byte          | 25)                    | 01, SIC FOIC. 30303 (30                   | ,,,,,,,,,,,,,,,,,,,,,,,,,,,,,,,,,,,,,,, | Follow TCP Stream           |         | 03, AC    | K. 1704, Len. 021                                       |   |
|                       |                      |                        |                                           |                                         | Follow UDP Stream           |         |           |                                                         |   |
|                       |                      |                        |                                           |                                         | Follow SSL Stream           |         |           |                                                         |   |
|                       |                      |                        |                                           |                                         | Conv                        |         |           |                                                         |   |
|                       |                      |                        |                                           |                                         | сору                        |         |           |                                                         |   |
|                       |                      |                        |                                           | S.                                      | Decode As                   |         |           |                                                         |   |
| 0000                  | 70 71 bc 2           | 8 b3 93 e0 69          | 95 d1 82 db 08 00 45                      | 00 pc                                   | Print                       |         |           |                                                         |   |
| 0010                  | 03 5d 46 7           | f 40 00 80 06          | de 75 ac 17 3d 30 ac                      | 17                                      | Show Packet in New Window   |         |           |                                                         |   |
| 0030                  | 01 00 4f f           | f 00 00 16 03          | 01 03 30 0b 00 02 a6                      | 10 =G<br>000.                           |                             |         |           |                                                         |   |
| 0040                  | 02 a3 00 0           | 2 a0 30 82 02          | 9c 30 82 01 84 02 01                      | 02                                      | .00                         |         |           |                                                         |   |
|                       | Realtek RTL8168      | D/8111D PCI-E Gigabi   | it Ether Packets: 3201 Displayer          | d: 3201 Marke                           | d: 0                        |         | Profile   | Default                                                 |   |
|                       |                      |                        |                                           |                                         |                             |         |           |                                                         |   |

Select 'Transport' tab and server port. On the picture below we tell the Wireshark that traffic with port 2020 is SSL encrypted

| Wireshark: Decode As |                                                                                |                                             |  |  |  |  |  |
|----------------------|--------------------------------------------------------------------------------|---------------------------------------------|--|--|--|--|--|
| Oecode               | Link Network Transport DCE-RPC                                                 | Spice<br>SRVLOC<br>SSH                      |  |  |  |  |  |
| 🔘 Do not decode      | TCP Destination (→2020) ▼ port(s) as<br>Source (58565→)<br>Destination (→2020) | SSL<br>STANAG 5066<br>STUN<br>SYNCHROPHASOR |  |  |  |  |  |
| Show Current         | Both (58565↔2020)                                                              | Synergy<br>Syslog                           |  |  |  |  |  |
| <u>L</u> lear        | <u><u>o</u>k <u>A</u></u>                                                      | pply <u>C</u> lose                          |  |  |  |  |  |

And press OK

3. Load the PEM key (see 2<sup>nd</sup> bullet of Input data section) to Wireshark: Edit => Preferences, find Protocols item in the left pane and lookup SSL

| Wireshark: Preferences - Profile: De | fault                          | - • •  |
|--------------------------------------|--------------------------------|--------|
| 🗆 User Interface 🔺                   | Protocols                      |        |
| Layout 😑                             | Display hidden protocol items: |        |
| Columns                              |                                |        |
| Font                                 |                                |        |
| Colors                               |                                |        |
| Capture                              |                                |        |
| Printing                             |                                |        |
| Name Resolution                      |                                |        |
| Filter Expressions                   |                                |        |
| Statistics                           |                                |        |
| Protocols                            |                                |        |
| 2dparityfec                          |                                |        |
| 6LoWPAN                              |                                |        |
| 802.11 Radiotap                      |                                |        |
| A-bis OML                            |                                |        |
| ACN                                  |                                |        |
| ACtrace                              |                                |        |
| ADwin                                |                                |        |
| AgentX                               |                                |        |
| AH                                   |                                |        |
| AIM                                  |                                |        |
| ALC                                  |                                |        |
| ALCAP                                |                                |        |
| AMR                                  |                                |        |
| ANSI BSMAP                           |                                |        |
| ANSI MAP                             |                                |        |
|                                      |                                |        |
| Help                                 |                                | Cancel |

Make sure that SSL debug file is not empty, though the file name can be arbitrary, the path to file must exist. Press Edit button:

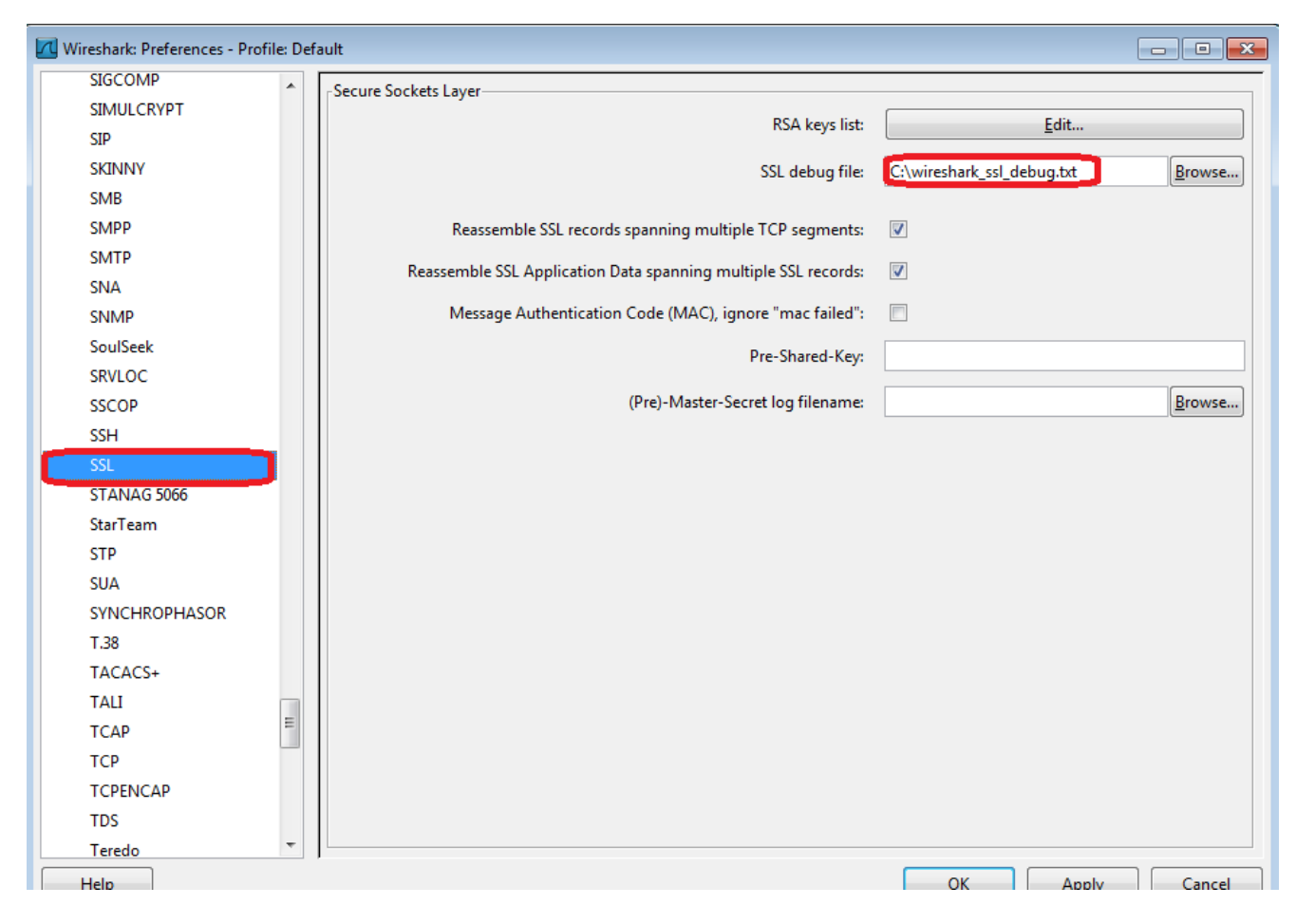

Press 'New' to add the key and fill in the field as it is shown below: IP address should be '0.0.0.0', Port should match the application port (default is 443, but it could be different; it just should match the web/application server port for monitored application), let protocol be 'http' (lowercased). And push Key File button to select the PEM key [outputKey.pem] file. Leave Password empty, as we use unprotected PEM.

| IP address Port Protocol Key F | le Password                        |
|--------------------------------|------------------------------------|
| <u>Up</u><br>Down              | IP address: 0.0.0.0                |
| <u>N</u> ew<br>Edit            | Protocol: http<br>Key File: (None) |
| <u>C</u> opy<br>Delete         | <u>OK</u> <u>Cancel</u>            |
| Refresh                        |                                    |

Save the changes.

4. Apply *tcp.port==443 and http* filter and see if you can see some green packets appear (as it was mentioned above, use proper port number):

| 🛿 sstest.cap [Wireshark 1.8.3 (SVN Rev 45256 from /trunk-1.8)] |                  |                                       |                       |                                                  |   |  |
|----------------------------------------------------------------|------------------|---------------------------------------|-----------------------|--------------------------------------------------|---|--|
| <u>File Edit View Go</u>                                       | Capture Analyze  | Statistics Telephony <u>T</u> ools Ir | nternals <u>H</u> elp |                                                  |   |  |
|                                                                | 🖻 🖬 🗙 😂 (        | 트   이, 수 수 🖓 🖓 🛂                      |                       | Q, Q, Q, 17   🐺 12 🥵 %   🧱                       |   |  |
| Filter: tcp.port==443 a                                        | nd http          |                                       | Expression            | . Clear Apply Save                               |   |  |
| No. Time                                                       | Source           | Destination                           | Protocol L            | Length Info                                      | ~ |  |
| 32 1.041602                                                    | 192.168.1.2      | 192.168.1.31                          | HTTP                  | 202 GET / HTTP/1.0                               |   |  |
| 38 1.043350                                                    | 192.168.1.31     | 192.168.1.2                           | HTTP                  | 1198 HTTP/1.1 200 OK (text/html)                 |   |  |
| 54 2.075868                                                    | 192.168.1.2      | 192.168.1.31                          | HTTP                  | 202 GET / HTTP/1.0                               |   |  |
| 60 2.077617                                                    | 192.168.1.31     | 192.168.1.2                           | HTTP                  | 1198 HTTP/1.1 200 OK (text/html)                 |   |  |
| 77 9.225034                                                    | 192.168.1.100    | 192.168.1.31                          | HTTP                  | 485 GET / HTTP/1.1                               |   |  |
| 83 9.227033                                                    | 192.168.1.31     | 192.168.1.100                         | HTTP                  | 1190 HTTP/1.1 200 OK (text/html)                 |   |  |
| 85 9.244398                                                    | 192.168.1.100    | 192.168.1.31                          | HTTP                  | 450 GET /images/1x1_spacer.git HTTP/1.1          | E |  |
| 88 9.245021                                                    | 192.168.1.31     | 192.168.1.100                         | нттр                  | 436 HTTP/1.1 200 OK (GIF89a)                     |   |  |
| 94 9.247272                                                    | 192.168.1.100    | 192.168.1.31                          | HTTP                  | 494 GET /images/bblogo_main.git HTTP/1.1         |   |  |
| 98 9.249020                                                    | 192.168.1.31     | 192.168.1.100                         | нттр                  | 1051 HTTP/1.1 200 OK (GIF89a)                    |   |  |
| 100 9.250644                                                   | 192.168.1.100    | 192.168.1.31                          | НТТР                  | 443 GET /1mages/pdf.g1f HTTP/1.1                 |   |  |
| 101 9.251269                                                   | 192.168.1.31     | 192.168.1.100                         | нттр                  | 528 HTTP/1.1 200 OK (GIF89a)                     |   |  |
| 102 9.251518                                                   | 192.168.1.100    | 192.168.1.31                          | HTTP                  | 449 GET /images/vert_rule.git HTTP/1.1           |   |  |
| 103 9.252018                                                   | 192.168.1.100    | 192.168.1.31                          | нттр                  | 452 GET /images/mercury-logo.gif HTTP/1.1        |   |  |
| 104 9.252143                                                   | 192.168.1.31     | 192.168.1.100                         | HTTP                  | 459 HTTP/1.1 200 OK (GIF89a)                     |   |  |
| 107 9.253018                                                   | 192.168.1.31     | 192.168.1.100                         | HTTP                  | 1441 HTTP/1.1 200 OK (GIF89a)                    |   |  |
| 108 9.253021                                                   | 192.168.1.100    | 192.168.1.31                          | HTTP                  | 449 GET /images/bb_replay.png HTTP/1.1           |   |  |
| 111 9.253893                                                   | 192.168.1.31     | 192.168.1.100                         | HTTP                  | 868 HTTP/1.1 200 OK (PNG)                        |   |  |
| 113 9.254641                                                   | 192.168.1.100    | 192.168.1.31                          | нттр                  | 450 GET /1mages/bb_capture.png HTTP/1.1          |   |  |
| 116 9.255/65                                                   | 192.168.1.31     | 192.168.1.100                         | HTTP                  | 958 HTTP/1.1 200 OK (PNG)                        |   |  |
| 118 9.389562                                                   | 192.168.1.100    | 192.168.1.31                          | нттр                  | 416 GET /favicon.ico HTTP/1.1                    |   |  |
| 119 9.39018/                                                   | 192.168.1.31     | 192.168.1.100                         | HTTP                  | 605 HTTP/1.1 404 Not Found (text/ntml)           |   |  |
| 121 12.773820                                                  | 192.168.1.100    | 192.168.1.31                          | HITP                  | 532 GET /partners/developers.pnp HTTP/1.1        |   |  |
| < L                                                            |                  |                                       |                       |                                                  |   |  |
|                                                                | bytes on wire    | (3544 bits), 443 bytes                | captured (            | (3544 bits)                                      |   |  |
| 🗉 Ethernet II, S                                               | rc: AppleCom_8b  | :d2:da (00:16:cb:8b:d2:               | :da), Dst:            | supermic_27:0f:d6 (00:30:48:27:0f:d6)            |   |  |
| 🗄 Internet Proto                                               | col Version 4, : | Src: 192.168.1.100 (192               | 2.168.1.100           | 0), Dst: 192.168.1.31 (192.168.1.31)             |   |  |
| Transmission C                                                 | ontrol Protocol  | , Src Port: 49359 (4935               | 59), Dst Po           | ort: https (443), seq: 1091, Ack: 8475, Len: 377 |   |  |
| Secure Sockets                                                 | Layer            |                                       |                       |                                                  |   |  |
| B Hypertext Transfer Protocol                                  |                  |                                       |                       |                                                  |   |  |

You can select a packet, right-click 'Follow SSL stream' and view decrypted content

Win!

If you do not see filtered packets, it means:

- a. The decrypted protocol appeared not HTTP. Try next steps to discovered whether SSL decryption was successful:
  - a. Apply *tcp.dstport==443 and ssl.handshake.session\_id\_length==0* filter (again, please take care about proper port number)
  - b. If the filtered packet list is empty it means that the captured pcap file contains no full SSL handshake, so the traffic could not be decrypted. Ask the customer to record another capture file.
  - c. If the list is not empty, for some of the packets perform next:
    - i. Right-click and select 'Follow SSL stream' (please do not confuse with 'Follow TCP stream')
    - ii. If Stream Content is not empty, it's Win, the traffic was decrypted successfully!
    - iii. If not, repeat a.c.i. for next packet (need to re-apply the filter a.a. again)

If you did not manage to get not empty Stream Content for several filtered packets, it's fail, proceed to next step 4.b.

| 📶 ssitest.cap [Wireshark1.8.3 (SVN Rev 45256 from /trunk-1.8)]                                                                                                    |          |
|----------------------------------------------------------------------------------------------------|----------|
| Eile Edit <u>View Go Capture Analyze Statistics Telephony</u> <u>Iools</u> Internals <u>H</u> elp                                                                                                    |          |
| Ĩ                                                                                                    |          |
| Filter tcp.dstport==443 and ssl.handshake.session_id_length==0   Filter tcp.dstport==443 and ssl.handshake.session_id_length==0  Filter tcp.dstport==443 and ssl.handshake.session_id_length==0  Filter tcp.dstport==443 and ssl.handshake.session_id_length== |          |
| No. Time Source Destination Protocol Length Info                                                                                                    |          |
| 4 0.000714 192.168.1.2 192.168.1.31 SSLV2 114 Client Hello                                                                                                    |          |
| 26 1.034232 192.168.1.2 192.161 1 31 192.161 1 31 192.161 |          |
| 48 2.005121 192.105.1.2 192.10 more Packet (bood) ent Heilo                                                                                                    |          |
| (0.5) SUBJECT (0.5) SUBJECT (0 |          |
|                                                                                                    |          |
| Internation     The state of the state of the state       |          |
| 2 Eau of Aud Packet Comment                                                                                                    |          |
| Manually Resolve Address                                                                                                    |          |
| Apply as Filter                                                                                                    |          |
| Prepare a Filter                                                                                                    |          |
| Conversation Filter                                                                                                    |          |
| Colorize Conversation                                                                                                    |          |
| SCTP +                                                                                                    |          |
| Follow TCP Stream                                                                                                    |          |
| Follow UDP Stream                                                                                                    |          |
| Follow SSL Stream                                                                                                    |          |
| Сору                                                                                                    |          |
| 경을 Decode As                                                                                                    |          |
| < <u>Print</u> III                                                                                                    | +        |
| B Frame 26: 166 bytes on wire (1328 bits), Show Packet in New Window                                                                                                    |          |
| Bethernet II, Src: Intel_06:bd:8c (00:07:e9:00:Dd:8c), UST: SupermitC_z/:0f:d6 (00:30:48:27:0f:d6)                                                                                                    |          |
| B Internet Protocol Version 4, Src: 192.168.1.2 (192.168.1.2), DST: 192.168.1.31 (192.168.1.31)                                                                                                    |          |
| Transmission Control Protocol, Src Port: 34082 (34082), USE Port: nitips (443), Seq: 1, ACK: 1, Len: 100     Secure Sockets Laver                                                                                                    |          |
|                                                                                                    |          |
|                                                                                                    |          |
|                                                                                                    |          |
|                                                                                                    |          |
|                                                                                                    |          |
|                                                                                                    |          |
| 0000 00 30 48 27 01 d6 00 07 e9 06 bd 8c 08 00 45 00 .0H <sup>2</sup> E.                                                                                                    | <u>_</u> |
| 0020 01 1f 87 7a 01 bb c9 71 90 15 67 c6 40 1e 80 18zqg.e.                                                                                                    |          |
| 0040 05 b4 1/3d 00 00 101 08 0a 14 ee 16 5b 22 8c=                                                                                                    |          |
| 0050 hd e3 34 3d he ha te 9f d9 0c at e4 0c de d0 39                                                                                                    | -        |
| 👻 🖉   File "D\projects\Sources\head\trunk\clickc   Packets: 209 Displayed: 4 Marked: 0 Load time: 0:00.038   Profile: Default                                                                                                    |          |

| Tollow SSL Stream                                                                                                    | ۲ |  |  |  |  |  |
|----------------------------------------------------------------------------------------------------|---|--|--|--|--|--|
| Stream Content                                                                                                    |   |  |  |  |  |  |
| GET / HTTP/1.0<br>User-Agent: Wget/1.10.2 (Red Hat modified)<br>Accept: */*<br>Host: web1<br>Connection: Keep-Alive                                                                                                    |   |  |  |  |  |  |
| php<br .\$title = "Instant Replay of Website Sessions";<br>.require_once('./header.inc');                                                                                                    | ] |  |  |  |  |  |
| <pre><body bottommargin="0" leftmargin="0" onload="MM_preloadImages('images/solutions_on.gif','images/products_on.gif','images/ technology_on.gif','images/partners_on.gif','images/about_on.gif','images/ contact on gif')" rightmargin="0" topmargin="0"></body></pre>                                                                                                    |   |  |  |  |  |  |
| width="288" height="72" rowspan="2" valign="top"> <img< td=""></img<>                                                                                                    |   |  |  |  |  |  |
| <pre>src="images/1x1_spacer.gif" width="1" height="72"&gt;</pre>                                                                                                    |   |  |  |  |  |  |
| solutions.php" onMouseOut="MM_swapImgRestore()" onMouseOver="MM_swapImgRestore()" onMouseOver="MM_swapImgRestore()" alt="solutions','','images/solutions_on.gif',1)"> <img <br="" src="images/solutions_off.gif"/> alt="solutions" name="solutions" width="74" height="14" border="0"> <a href="/&lt;/td&gt;&lt;td&gt;&lt;/td&gt;&lt;/tr&gt;&lt;tr&gt;&lt;td&gt;&lt;pre&gt;products/products.php" onmouseout="MM_swapImgRestore()" onmouseover="MM_swapImage&lt;br&gt;('Products', ', 'images/products_on.gif',1)"><img <br="" src="images/products_off.gif"/>alt="Products" name="Products" width="70" height="14" border="0"&gt;</a> <a heif="/&lt;br&gt;tochoology/tochoology/tochoo&lt;/td&gt;&lt;td&gt;&lt;/td&gt;&lt;/tr&gt;&lt;tr&gt;&lt;td&gt;&lt;pre&gt;('Technology','','jimages/technology_on.gif',1)"><img <br="" src="images/technology_off.gif"/>alt="Technology" name="Technology" width="82" height="14" border="0"&gt;</a> <a href="/<br>partners/partners.php" onMouseOut="MM_swapImgRestore()" onMouseOver="MM_swapImage |   |  |  |  |  |  |
| Entire conversation (6680 bytes)                                                                                                    |   |  |  |  |  |  |
| <u>Find</u> Save <u>As</u> <u>Print</u> ASCII © EBCDIC © Hex Dump © C Arrays @ Raw                                                                                                    |   |  |  |  |  |  |
| Help     Filter Out This Stream     Close                                                                                                    | כ |  |  |  |  |  |

b. The Wireshark failed to decrypt the traffic, most probably because of incorrect private key or unsupported SSL algorithm. In this case ask CPE engineers for help.

Please find attached pcap and private key to try the steps. The private key is already in unprotected PEM format, so no need to convert it.

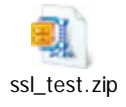